# POUNCE: STUDENT INSTRUCTIONS FOR ORDERING A CEDIPLOMA

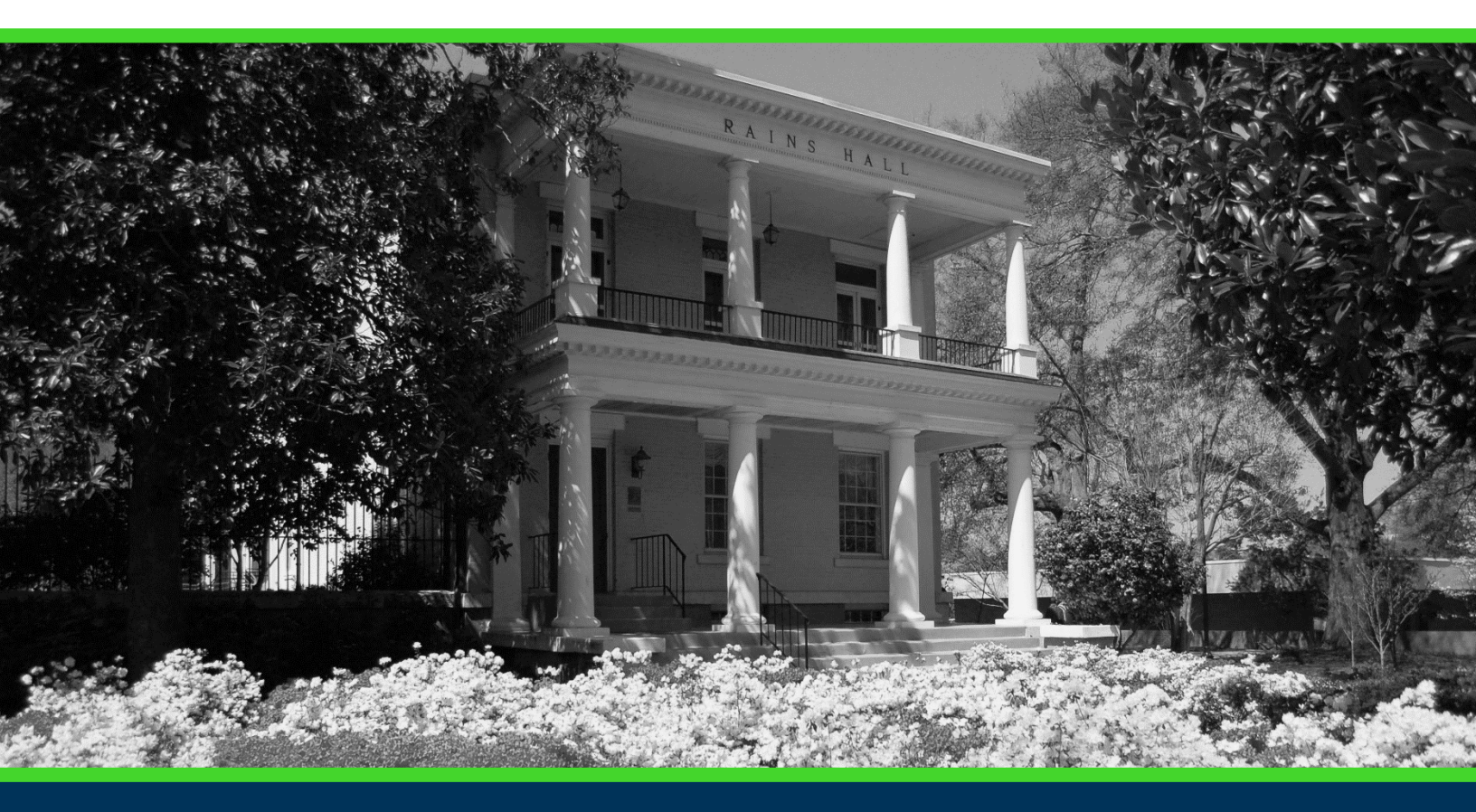

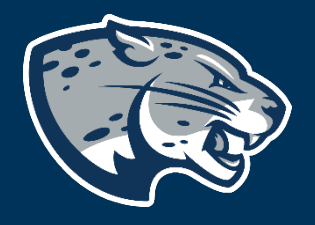

## OFFICE OF THE REGISTRAR USER INSTRUCTIONS

## **TABLE OF CONTENTS**

| PROCESS      |  |  |
|--------------|--|--|
| INSTRUCTIONS |  |  |
| CONTACT      |  |  |

## POUNCE: STUDENT INSTRUCTIONS FOR ORDERING A CEDIPLOMA

### **PROCESS**

These instructions are used to assist recent graduates in navigating through POUNCE to place an order for an official CeDiploma.

### **INSTRUCTIONS**

- 1. Login to https://pounce.augusta.edu.
- 2. Select "Student".

#### Personal Information

Update addresses, contact information or marital status; rev Student

Register, View your academic records.

Apply for Financial Aid, review status and loans.

#### Student Account

Click here to pay acceptance deposits, housing deposits, pay Parking Registration & Permit Payment Choose a permit and pay for your permit here each semeste

View Your Accepted Promissory Note

NelNet Payment Plan Portal

## 3. Select "Request CeCredential". Student

Registration Check your registration status, class schedule an Student Records

View your holds, grades, transcripts

Financial Aid Apply for Financial Aid, review status and loans

JagTrax for Students Use JagTrax to track your degree progress.

Notice: You will be prompted to log into JagTrax v

Enrollment Certification

Obtain enrollment certification and more at the N Request CeCredential Recent graduates may connect to CeCredential T

4. Select "Order/Register for my CeDiploma".

## POUNCE: STUDENT INSTRUCTIONS FOR ORDERING A CEDIPLOMA

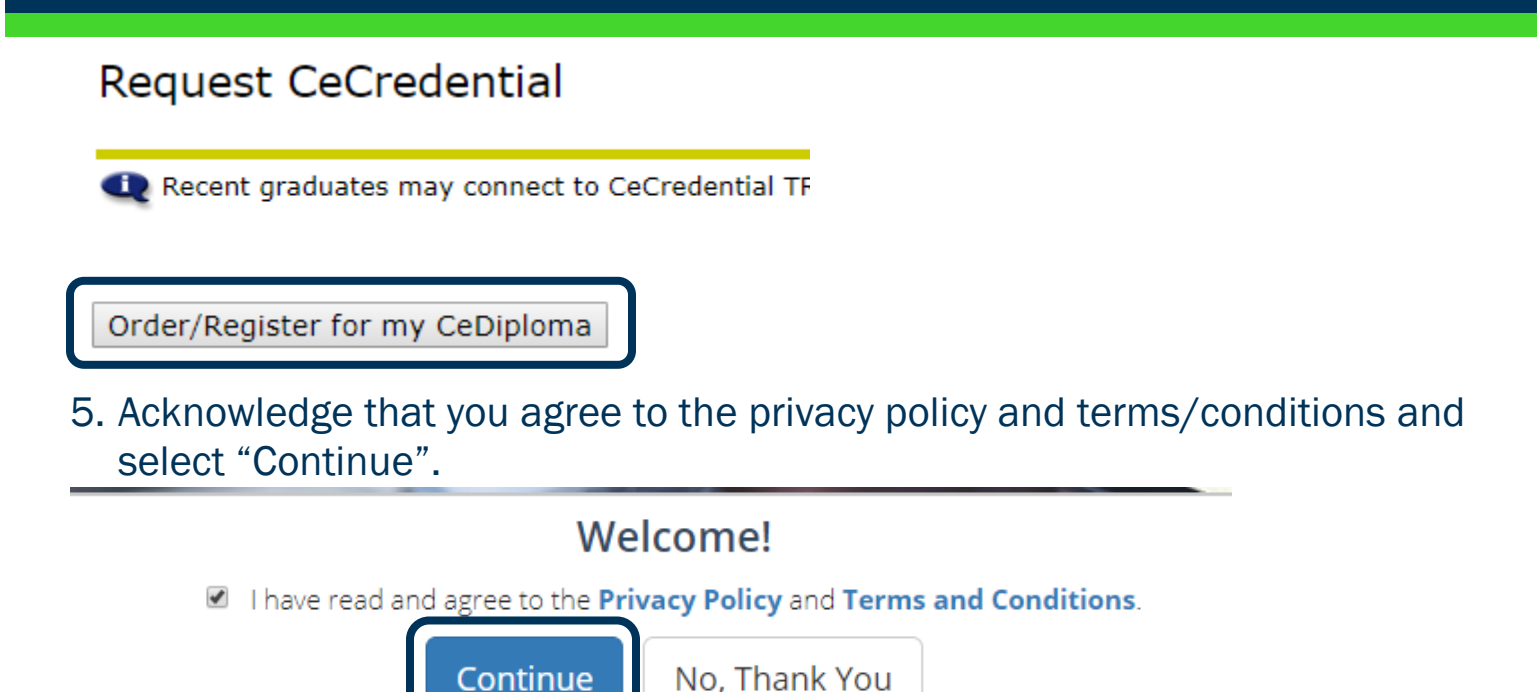

6. You will be directed to the screen to begin your order.

### CONTACT

If you have any additional questions, please contact our office at gradapp@augusta.edu.